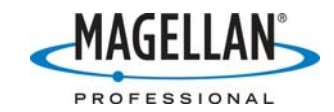

## MobileMapper Office Tech Note: Using the NAD83-CORS96 Datum in State Plane Coordinate Systems

21 March 2007

You can use MobileMapper Office (MMO) to set up a US State Plane coordinate system using the NAD83/COR96 datum by following the steps below. The example shown is for North Carolina, but the procedure applies to other states' systems and zones as well.

- 1. In the MMO main menu, click **Options > Select Coordinate System**
- 2. On the **Select Coordinate System** window, click the down arrow to the right of the **Spatial Reference System** field and select **New** at the bottom of the pull-down menu:

| Select Coordinate System                 |   | ×  |
|------------------------------------------|---|----|
| Spatial Reference System                 |   |    |
| E UTM/WGS 84/UTM zone 07N                | • | ]  |
| GS_1984_UTM_Zone_18N                     | ^ |    |
| tGCS_WGS_1984~1                          |   |    |
| Le NC State PRJ                          |   |    |
| CDA_1994_MGA_Zone_56                     |   |    |
| t € USA/NAD83-HARN/Virginia (South)      |   | 14 |
| t_≆ USA/NAD83/North Carolina~1           |   |    |
| 🟥 🗊 USA/NAD83/Arizona (East)             |   |    |
| 📮 USA/NAD27/Alaska (Zone 9)              |   |    |
| tr≆ USA/NAD83/North Carolina             | = |    |
| L 🛱 NAD83_CORS96                         |   |    |
| LG NAD83_CORS96_Ellipsoid                |   |    |
| 🚛 🛱 NAD83_CORS96_Geo03                   |   |    |
| L <sup>™</sup> i UTM/WGS 84/UTM zone 07N |   |    |
| Life UTM/NAD83/UTM zone 07N              |   |    |
| KNew> N                                  | ~ |    |
| ht                                       |   |    |

3. You will now see the **Coordinate System Wizard - Welcome** window. With the **SELECT a PRE-DEFINED system** option selected, click the **Next** button.

| Coordinate System Wizard - Welcome                             |  |  |  |  |  |  |
|----------------------------------------------------------------|--|--|--|--|--|--|
|                                                                |  |  |  |  |  |  |
| Welcome to Coordinate System Wizard                            |  |  |  |  |  |  |
| This wizard will help you :                                    |  |  |  |  |  |  |
| C SELECT a PRE-DEFINED system                                  |  |  |  |  |  |  |
| Define a NEW PROJECTED system (EASTING, NORTHING, HEIGHT)      |  |  |  |  |  |  |
| C Define a NEW GEOGRAPHIC system (LATITUDE, LONGITUDE, HEIGHT) |  |  |  |  |  |  |
|                                                                |  |  |  |  |  |  |
|                                                                |  |  |  |  |  |  |
|                                                                |  |  |  |  |  |  |
| <back next=""> Cancel Help</back>                              |  |  |  |  |  |  |

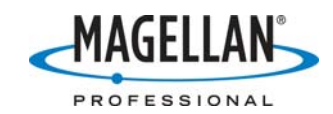

4. Select **USA/NAD83** on the left of the next window and the state/zone on the right pane. Then click **Finish** at the bottom of the screen

| 🖻 🍸 NETHERLANDS | Name                                           | Datum | 1 |
|-----------------|------------------------------------------------|-------|---|
| 🗉 🏆 NEW ZEALAND | Last) LSA/NAD83/New Mexico (East)              | NAD83 |   |
| 🗈 🕎 NORWAY      | L <sup>™</sup> ≩USA/NAD83/New Mexico (West)    | NAD83 |   |
| POLAND          | L <sup>™</sup> ≩USA/NAD83/New York (Central)   | NAD83 |   |
|                 | L <sup>™</sup> ⊊USA/NAD83/New York (East)      | NAD83 |   |
|                 | Land Long Island)                              | NAD83 |   |
|                 | L <sup>N</sup> ≩USA/NAD83/New York (West)      | NAD83 |   |
|                 | 🖧 USA/NAD83/North Carolina                     | NAD83 |   |
|                 | Lange SA/NAD83/North Dakota (North)            | NAD83 |   |
|                 | L € USA/NAD83/North Dakota (South)             | NAD83 |   |
|                 | Lange Line Line Line Line Line Line Line Lin   | NAD83 |   |
|                 | L ISA/NAD83/Ohio (South)                       | NAD83 |   |
|                 | L <sup>™</sup> ≩USA/NAD83/Oklahoma (North)     | NAD83 |   |
| 🗄 🕎 UPS         | Land South SA/NAD83/Oklahoma (South)           | NAD83 |   |
| 🗄 🕎 USA         | Lange LSA/NAD83/Dregon (North)                 | NAD83 |   |
| NAD83           | L <sup>N</sup> ≩USA/NAD83/Dregon (South)       | NAD83 |   |
| WAD27           | T <sup>N</sup> FUSA/NAD83/Pennsulvania (North) | NAD83 | 1 |
| 🕂 🐨 UTM         | × ]<                                           |       | 2 |
|                 |                                                |       |   |

5. You will probably wish to edit some of the parameters of the state plane coordinate system you have selected. To edit them, click the "three dots" button on the **Select Coordinate System** window:

| Select Coordinate System                  |   |
|-------------------------------------------|---|
| Spatial Reference System                  | Y |
| L <sup>M</sup> ≩ USA/NAD83/North Carolina |   |
| OK Cancel                                 |   |

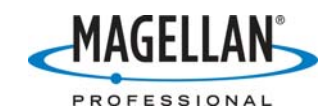

6. On the Projected System screen there are three tabs: Datum, Projection and System, with the System tab open. On the System tab you will see that the Vertical Datum field's default value is Ellipsoid. If you wish to use HAE heights, leave this as is. If you wish to use orthometric heights you will need to select a geoid model, so click the down arrow to the right of the field and select a model. If you do not know which model is appropriate for your state, select Geoid03:

| Projected System [USA/N | AD83/North Caroli              | na *] |                                         |
|-------------------------|--------------------------------|-------|-----------------------------------------|
| Datum Projection System |                                |       |                                         |
| System Name : USA/NA    | .D83/North Carolina            |       |                                         |
| East                    | → East                         | -     |                                         |
| North                   | 1 North                        | -     |                                         |
| Ellips height           | © Up                           | Ŧ     | □ With vertical correction H => H local |
| Unit Name :             | Meter                          | •     |                                         |
| Meters p                | er unit : 1                    |       |                                         |
| Vertical Datum :        | 😑 Ellipsoid                    | •     |                                         |
| Vertical Unit Name :    |                                | ^     |                                         |
| Meters p                | S ICD_200                      |       |                                         |
| 🔽 Set Vertical          | S 30SJULY<br>Alaska99<br>DVR90 |       |                                         |
|                         | Geoid03<br>Geoid03<br>Geoid99  |       |                                         |
|                         | GGF97<br>GGR99<br>GSD95        | ~     | OK Cancel Apply Help                    |

7. Click the down arrow next to the **Vertical Unit Name** field and select the proper units for you state. Note: this is almost always "Survey Feet."

| Projected System [USA/NAD83/Nor | th Carolina *] |                |                   |         |      |
|---------------------------------|----------------|----------------|-------------------|---------|------|
| Datum Projection System         |                |                |                   |         |      |
| System Name : USA/NAD83/North C | arolina        |                |                   |         |      |
| East 🗕                          | <b>_</b>       |                |                   |         |      |
| North 1 North                   |                |                |                   |         |      |
| Ellips height 🛛 🛛 Up            |                | 🔲 With vertica | l correction H => | H local |      |
| Unit Name : Meter               |                |                |                   |         |      |
| Meters per unit : 1             |                |                |                   |         |      |
| Vertical Datum : 🚫 Geoid0:      | 3 🗾            |                |                   |         |      |
| Vertical Unit Name : Meter      | -              |                |                   |         |      |
| Meters p Foot_US                |                |                |                   |         |      |
| Set Vertical Meters             |                |                |                   |         |      |
| Survey Fee                      | L.             |                |                   |         |      |
|                                 | .0             |                |                   |         |      |
|                                 |                | ОК             | Cancel            | Apply   | Help |

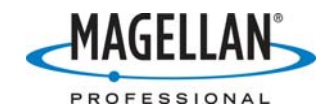

8. Click the **Datum** tab and click the down arrow next to the **Datum Name** field. Click on **NAD83-CORS96** and then click **OK** at the bottom of the screen.

| Projected System                                                                                                    | [USA/NAD83/North Carolina *]                                                                                                    |   |    |        |       | X    |
|----------------------------------------------------------------------------------------------------|----------------------------------------------------------------------------------------------------|---|----|--------|-------|------|
| Projected System Datum Projection Datum Name : Ellipsoid In DX to W DX to W DZ to W RX to W RX to W RZ to W K to WGS8 | IUSA/NAD83/North Carolina *]         System         NAD27-NADCON-South_Dakota         NAD27-NADCON-Tennessee         NAD27-NADCON-Tennessee         NAD27-NADCON-Virginia         NAD27-NADCON-Virginia         NAD27-NADCON-Virginia         NAD27-NADCON-Virginia         NAD27-NADCON-Virginia         NAD27-NADCON-Washington_Oregon         NAD27-NADCON-West_Virginia         NAD27-NADCON-Wisconsin         NAD27-NADCON-Wisconsin         NAD27-NADCON-Wisconsin         NAD27-NADCON-Wisconsin         NAD27-NADCON-Wisconsin         NAD27-NADCON-Wisconsin         NAD27-NADCON-Wisconsin         NAD27-NADCON-Washington_Oregon         NAD83-Alabama         NAD83-Alabama         NAD83-Arizona         NAD83-Arizona         NAD83-Colorado         NAD83-Georgia         NAD83-HARN         NAD83-HARN         NAD83-HARN |   |    |        |       |      |
|                                                                                                    | NAD83-Illinois<br>NAD83-Indiana                                                                                                    | ~ | ОК | Cancel | Apply | Help |

9. Click **OK** on the **Select Coordinate System** screen.

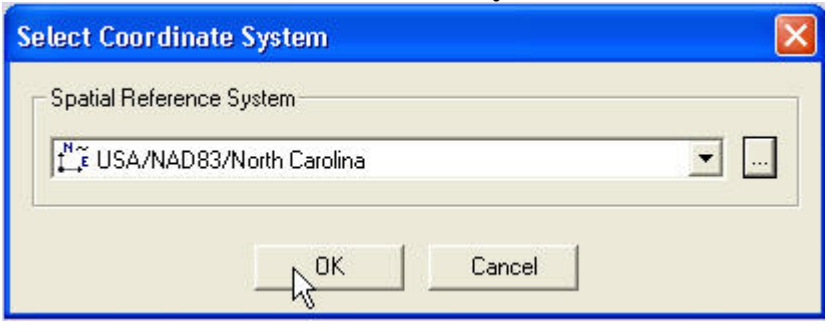